# 专业能力达成评价系统

使用手册

(版本 V1.0)

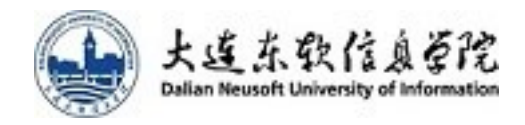

| 1, | 系统介绍                       | 1  |
|----|----------------------------|----|
|    | 1.1 系统关联                   | 1  |
|    | 1.2 系统角色                   | 1  |
|    | 1.3 约束条件                   | 2  |
| 2、 | 专业教师                       | 2  |
|    | 2.1 查看本人课程成绩录入情况           | 2  |
|    | 2.2 查看本人课程对专业能力达成支撑情况      | 3  |
|    | ☆课程支撑专业能力达成常见问题            | 4  |
| 3、 | 系部管理员                      | 5  |
|    | 3.1 专业达成度管理                | 5  |
|    | (1) 计算专业能力达成度              | 5  |
|    | (2) 查看专业能力达成度异常情况          | 6  |
|    | (3) 查看专业能力达成度(含设置专业能力课程权重) | 7  |
|    | ☆专业能力达成度计算常见问题             | 8  |
|    | (4) 达成度展示1                 | 1  |
|    | 3.2 课程预期效果1                | 2  |
| 4、 | 院管理员1                      | .3 |
| 5、 | 校管理员 1                     | .3 |

# 目录

# 专业能力达成评价系统用户手册

# 1、系统介绍

#### 1.1 系统关联

"专业能力达成评价系统"基于"教学文档管理系统"《培养方案》中的课程 及课程与二级能力指标的映射关系、《课程标准》中课程预期学习效果与二三级 能力指标的映射关系,"综合成绩管理系统"中课程的预期学习效果达成值,智能 化分析各专业能力达成情况,并展示该专业年级学生每学期专业能力达成度的 变化趋势等功能。

原则上,系统之间的数据每24小时自动对接一次。"专业能力达成评价系统" 的达成情况可随时点击相关页面"计算"按钮后即时更新。

#### 1.2 系统角色

角色包括校管理员、院管理员、系部管理员、专业教师。

| L连东敦信息至院<br>Dalian Neusoft University of Information | ≡ 专业能力达成              | 评价系统               |       |                      | Q C 与 切换角色管理              | 民] A 李薇[liwei200511] 〜 🗙 |
|------------------------------------------------------|-----------------------|--------------------|-------|----------------------|---------------------------|--------------------------|
| ■ 专业达成度管理 へ                                          | 〈 首页                  |                    |       |                      |                           |                          |
| 专业达成度管理                                              | 41                    | 07104              | 00    | 050                  | <b>1004</b>               | 07000                    |
| □ 课程预期效果 ∨ ◎ 基础数据管理 ∨                                | 41 章<br><sup>安业</sup> | <b>b/104</b><br>学生 | 32 章章 | 956<br><sup>教师</sup> | ■ 4934 ■<br><sup>课程</sup> | 2/330 <b>计</b> 算计划       |
|                                                      | 专业分布                  |                    |       |                      |                           |                          |
|                                                      | ● 专业数 ■ 培养方案          | G宦学就               | 临中的   | <u>第27號</u> 外        | ELEFYR ALEFYR             | Q.B.YM                   |

#### 1.3 约束条件

Web 浏览器:操作平台时,建议使用 Google Chrome 浏览器或是 360 安全浏览器。

Google Chrome 浏览器的 LOGO

官方网址 http://www.google.cn/intl/zhCN/chrome/browser/

360 浏览器的 LOGO。官方网址: http://browser.360.cn/

注意:如果一定要使用 Microsoft Internet Explorer (IE),为避免错误请使用 10.0 以上版本。

# 2、专业教师

### 2.1 查看本人课程成绩录入情况

专业教师可在本人课程管理里查看课程各教学班成绩录入情况(数据来自于 "综合成绩管理系统")。

| 上连东敦信息变院<br>Dallan Neusoft University of Information | ≡ 专业能力达成度系统                              |      | Q    | C 与 切换角色[教师] | ○ 张娜[zhangna] ∨ |
|------------------------------------------------------|------------------------------------------|------|------|--------------|-----------------|
| □ 专业达成度管理 ∨ <                                        | 首页 本人课程管理 ×                              |      |      |              |                 |
| ■ 课程预期效果 ^                                           | 5                                        |      |      |              |                 |
| 本人课程管理                                               | 课程                                       |      |      |              |                 |
|                                                      | 52015CC0AC-Web开发技术(J<br>2022-2023学年第2学期  | ava) |      |              |                 |
|                                                      | 负责人<br><b>张娜</b><br>教学班                  | 任课教师 | 初修人数 | 已录入          | 未录入             |
|                                                      | 300644-001                               | 陈宗美  | 61   | 61           |                 |
|                                                      | 52015CC4Y2-Web开发技术(Ja<br>2022-2023学年第2学期 | ava) |      |              |                 |
|                                                      | 负责人<br>刘冰月<br>教学班                        | 任课教师 | 初修人数 | 已录入          | 未录入             |
|                                                      | 300699-001                               | 姜飞虎  | 80   | 80           |                 |
|                                                      | 300699-002                               | 杜鹏   | 60   | 60           |                 |
|                                                      | 300699-003                               | 杨艳平  | 21   | 21           |                 |
|                                                      | 300699-004                               | 林跃进  | 106  | 106          |                 |

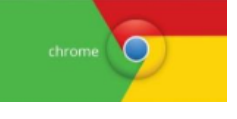

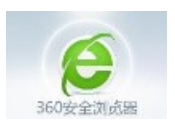

### 2.2 查看本人课程对专业能力达成支撑情况

系部管理员计算完专业能力达成度后,专业教师可查看本人课程(仅 2023 级 及以后年级开课课程)支撑专业能力指标完成情况。

| <b>52001P10CZ-专</b><br>2023-2024学年第 | <b>业导引与职涯规划 (计算机)</b><br>1学期 | 科学与技术专业        | 14)    |   |     |             |             |       |        |         |      |
|-------------------------------------|------------------------------|----------------|--------|---|-----|-------------|-------------|-------|--------|---------|------|
| 负责人<br><b>毛婷婷</b>                   |                              |                |        |   |     |             |             |       |        |         |      |
| 教学班                                 | 任                            | E课教师           |        |   | 初修. | 人数          |             | 已录入   |        | 未录入     |      |
| 240444-001                          | 58                           | 长鑫             |        |   | 32  |             |             | 32    |        |         |      |
| 240444-002                          | Ξ                            | E鑫             |        |   | 34  |             |             | 34    |        |         |      |
| 240444-003                          | <u>ل</u> ر                   | 与彦成            |        |   | 32  |             |             | 32    |        |         |      |
| 240444-004                          | 흿                            | \$15 <u>00</u> |        |   | 31  |             |             | 31    |        |         |      |
| 240444-005                          | X                            | 够发生            |        |   | 30  |             |             | 30    |        |         |      |
| 240444-006                          | 黄                            | 黄希迪            |        |   | 31  |             |             | 31    |        |         |      |
| 240444-007                          | <u>ب</u> لاً                 | 则钢,周志鑫         |        |   | 32  |             |             | 32    |        |         |      |
| 240444-008                          | 唐                            | 周志鑫            |        |   | 30  |             |             | 30    |        |         |      |
| 240444-009                          | 申                            | 詠              |        |   | 31  |             |             | 31    |        |         |      |
| 240444-010                          | 李                            | ≱艺             |        |   | 31  |             |             | 31    |        |         |      |
| ■专业支撑进度统计                           |                              |                |        | Г |     | 1           |             |       |        |         |      |
| 年级 专业                               | 验证标识                         | 初修人数           | 录入预期人数 |   | 课标  | 课程能力        | 专业定义能力      | 课程    | 支撑能力   | 课程未支撑能力 | 支撑标识 |
| 2023 计算机科学与                         | 技术 已通过                       | 307            | 307    |   | 已创建 | 3.2,7.2,8.3 | 3.2,7.2,8.3 | 3.2,7 | .2,8.3 |         | 全部支撑 |

例如,上图导引课程的"验证标识"为<mark>绿色"已通过"</mark>,表示该教师**课程已满** 足以下三点:

- ① 已全部完成成绩录入和计算课程预期达成度("综合成绩管理系统");
- ② 已正确选择创建课程标准版本,如 23 级学生选择#23 版课标 ("综合成绩管理系统");
- ③ 已全部符合培养方案对该课程的能力支撑要求("教学文档管理系统"课程 标准-预期学习效果与二级能力指标对应关系)。

#### ☆课程支撑专业能力达成常见问题

如"验证标识"为红色"未通过",则需要课程教师自查问题:

- ① "综合成绩管理系统": 是否完成成绩录入和计算课程预期达成度?
- ② "综合成绩管理系统": 全部教学班是否均正确选择课程标准版本?
- ③ "教学文档管理系统"课程标准-预期学习效果中,是否将专业要求的全部

二级能力指标均予以选择支撑?

例如,下图某课程(测试数据样例)"验证标识"为<mark>红色"未通过"</mark>,原因是 课程还未录成绩、未完成课程预期计算(因 2023-2024-2 学期还在进行中)。

| 240639-01 | 014 郑俊生    |      |      |        | 64  |             | 0           |             | 64      |      |
|-----------|------------|------|------|--------|-----|-------------|-------------|-------------|---------|------|
| 240639-01 | 5          | 石†   | 博文   |        | 61  |             | 0           |             | 61      |      |
| ▲专业支持     | 掌进度统计      |      |      |        |     |             |             |             |         |      |
| 年级        | 专业         | 验证标识 | 初修人数 | 录入预期人数 | 课标  | 课程能力        | 专业定义能力      | 课程支撑能力      | 课程未支撑能力 | 支撑标识 |
| 2023      | 数据科学与大数据技术 | 未通过  | 113  | 0      | 已创建 | 1.2,2.2,3.2 | 1.2,2.2,3.2 | 1.2,2.2,3.2 |         | 全部支撑 |
| 2023      | 软件工程       | 未通过  | 301  | 0      | 已创建 | 1.2,2.2,3.2 | 1.2,2.2,3.2 | 1.2,2.2,3.2 |         | 全部支撑 |

例如,下图某课程(测试数据样例)"验证标识"为<mark>红色"未通过"</mark>,原因 是该课程的《课程标准》未设置专业要求支撑的能力指标,课程预期学习效果 与三级能力指标没有关联关系。

因此,即使该课程在"综合成绩管理系统"中完整录入成绩并计算课程预 期达成度,"专业能力达成评价系统"也无法关联计算能力指标达成度,即无法 完成专业闭环。

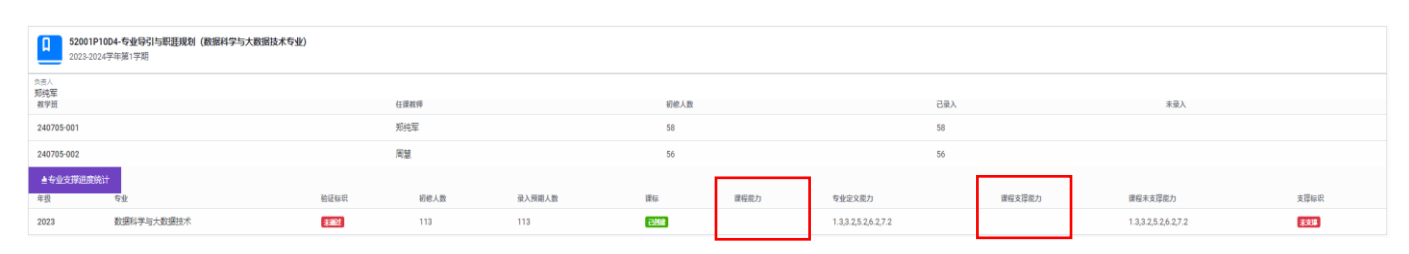

# 3、系部管理员

#### 3.1 专业达成度管理

该模块权限范围为本人所管理的本系部各专业的专业达成度情况。系部管理 员点击"**达成度管理"**,可计算本专业各年级的专业能力达成度及展示达成度。

|   | 大连东敦信息至院<br>Dalian Neusoft University of Information | = <b>€</b> | <b>业能力达</b>            | 成度         | 系统     |                         | Q | С | 与切换角色[系部] | 옥 郑俊生[zhengjunsheng] |
|---|------------------------------------------------------|------------|------------------------|------------|--------|-------------------------|---|---|-----------|----------------------|
|   | 专业达成度管理 ^                                            | く首页        | 专业达成度管                 | 锂 ×        | 计算机科学与 | 技术 ×                    |   |   |           |                      |
|   | 专业达成度管理                                              | 0          |                        |            |        |                         |   |   |           |                      |
| Ō | 课程预期效果 >                                             | Z<br>专业    |                        |            |        |                         |   |   |           |                      |
|   |                                                      | 计算机与       | 软件学院 专业:2              |            |        |                         |   |   |           |                      |
|   |                                                      |            |                        |            |        |                         |   |   |           |                      |
|   |                                                      | ۵          | [0121]计算机科<br>计算机与人工智能 | 学与技术<br>能系 |        | [2425]人工智能<br>计算机与人工智能系 |   |   |           |                      |
|   |                                                      | 100        |                        |            | 100    |                         |   |   |           |                      |
|   |                                                      | 50         |                        |            | 50     |                         |   |   |           |                      |
|   |                                                      | 25         | 2022                   | 2022       | 25     | 2022                    |   |   |           |                      |
|   |                                                      | 未计         | \$\$ (                 | 8.36%      |        | 09.5%                   |   |   |           |                      |
|   |                                                      | 202        | 22                     | 2023       |        | 2023                    |   |   |           |                      |
|   |                                                      |            | 达成度管理                  |            |        | 达成度管理                   |   |   |           |                      |

(1) 计算专业能力达成度

点击以下页面右上角"增加年级",之后选择要计算专业能力达成度的年级 点击"计算"。说明:待学生相关系统上线后,如专业能力达成度数据可对学 生开放,需要系部管理员点击"发布"按钮,学生方可查看。 注意:每点击-次计算,就需要进行-次发布,学生才可查看更新后的数据。

| ●大连东敦信息ぞ院<br>Dalian Neusoft University of Information | ≡ 专业能                 | 力达成度                          | 系统         |               |                                                                                 |                      | C            | Q C 4  | ,切换角色[系部] | 은 郑俊生[zheng | junsheng] 🗸 |
|-------------------------------------------------------|-----------------------|-------------------------------|------------|---------------|---------------------------------------------------------------------------------|----------------------|--------------|--------|-----------|-------------|-------------|
| ■ 专业达成度管理 へ                                           | 〈 首页 考                | wy达成度管理 ×                     | 计算机科学与     | ョ技术 ×         |                                                                                 |                      |              |        |           |             |             |
| 专业达成度管理                                               | [0121]计算              | 机科学与技术                        | *          |               |                                                                                 |                      |              |        |           | 专业负责人       | ▲増加年級       |
| う 课程预期效果 🛛 🗸                                          | 专业能力达成度管              | 理                             |            |               |                                                                                 |                      |              |        |           | 刘钢          |             |
|                                                       | <b>口</b> 2022<br>创建日  | <b>级</b><br>日期:2024-02-28 09: | 32:25      |               |                                                                                 |                      |              |        |           |             |             |
|                                                       | 学生数 计1<br>11 E        | 章标识 计算日<br>计算 2024-           | 期<br>04-08 | 达成度           | 本学期达成度                                                                          | 发布状态<br>未发布          | ●专业课程 ~      | 國计算    | ■达成度展     | 示    ★发布    |             |
|                                                       | <b>月</b> 2023<br>创建日  | <b>级</b><br>日期:2024-02-28 09: | 32:25      |               |                                                                                 |                      |              |        |           |             |             |
|                                                       | 学生数 计算<br>11 <b>已</b> | 章标识 计算日<br>计算 2024-1          | 期<br>04-08 | 达成度<br>09.48% | ()<br>()<br>()<br>()<br>()<br>()<br>()<br>()<br>()<br>()<br>()<br>()<br>()<br>( | 期达成度 发<br>% <b>才</b> | 布状态<br>27 波布 | 专业课程 ~ | ピ计算       | ■达成度展示      | ∢发布         |
|                                                       |                       |                               |            |               |                                                                                 |                      |              |        |           |             |             |
|                                                       |                       |                               |            |               |                                                                                 |                      |              |        |           |             |             |
|                                                       | 1                     | 2                             | 3          | 4             | 5                                                                               | 6                    | 7            | 8      | 9         | 10          | 11          |
|                                                       |                       |                               |            |               |                                                                                 |                      |              |        |           |             |             |

#### (2)查看专业能力达成度异常情况

系部负责人点击计算后,系统会显示如下类似页面,页面中将提示暂不完善 需要改进的常见问题(测试数据样例)。

| 上述东致信息等院<br>Dalian Neusoft University of Information | ≡ 专业能力达成度系统                                                                               | ٥                                                                                 | C | 与切换角色(系部)                                | ○ 郑俊生[zhengjunsheng] ∨                |
|------------------------------------------------------|-------------------------------------------------------------------------------------------|-----------------------------------------------------------------------------------|---|------------------------------------------|---------------------------------------|
| ■ 专业达成度管理 ^                                          | < 首页 专业达成度管理 × 计算机科学与技术 ×                                                                 |                                                                                   |   |                                          |                                       |
| 专业达成度管理                                              | [0121]计算机科学与技术                                                                            |                                                                                   |   |                                          | 专业负责人                                 |
| □ 课程预期效果 >                                           | 专业能力达成度计算确认                                                                               |                                                                                   |   |                                          | 刘翔                                    |
|                                                      | <b>增计算</b> 返回                                                                             |                                                                                   |   |                                          |                                       |
|                                                      | 下列课程能力指标未满足专业设置要求,可能会影响达成度计<br>(大学生心理理最教育)、(程序设计基础(C语言))、(<br>下列课程成绩数据尚未录入,请终实。点击'计算按扭可继续 |                                                                                   |   |                                          |                                       |
|                                                      | 大学生心理健康教育<br>19009TC004                                                                   | <b>军事理论</b><br>83009PC003                                                         | 1 | <b>至事训练</b><br>13009PC004                |                                       |
|                                                      | <ul> <li>专业注课学生数</li> <li>312</li> <li>已录成绩学生数</li> <li>0</li> </ul>                      | <ul> <li>         ・ 登业送课学生数         ・ 312         ・         ・         ・</li></ul> |   | <ul> <li>专业选课学生数</li> <li>312</li> </ul> | -  -  -  -  -  -  -  -  -  -  -  -  - |
|                                                      | ▲ 二级能力指标<br>2.3,3.4,6.1,7.1                                                               | ▲ 二级能力指标<br>5.3,6.3,7.1,7.3                                                       |   | <u></u> 二級能力指标<br>5.1,7.2                |                                       |

"专业能力达成评价系统"全面顺利计算专业能力达成度的前提,包括如下三个方面:

第一、**专业层面"**教学文档管理系统"<mark>《培养方案》为最新版</mark>:专业培养课 程体系、课程对应支撑本专业的二级能力指标均为最新执行版(个别微调课 程,特殊联系处理)。

第二、专业层面"教学文档管理系统"中各门课程的《课程标准》已完善:

①各课程预期学习效果已全部对应培养方案要求的所有能力指标;

②各课程已设置二级到三级能力指标的权重分配、三级到预期学习效果的权重分配(已默认设置平均分配,如需调整,课程负责人可登录系统修改《课程标准》);

③各课程的课标的考核设计中,各课程预期学习效果均已有考核项支撑。

第三、**课程层面**"综合成绩管理系统"中,课程按照<mark>终结性考核计分录入</mark> (或模板导入)学生成绩,并完成课程预期学习效果达成度计算。

#### (3) 查看专业能力达成度(含设置专业能力课程权重)

下图点击"专业课程"可查看相关报表展示,包含《专业课程预期效果》 《专业课程能力实现进度》《专业能力课程实现进度》《毕业设计达成度管理》 《专业能力课程权重设置》。

| 上述东致信息革陀<br>Dalian Neusoft University of Information | = 专业能力达成度                                                                                             | 系统                      |                           | Q C                            | 与切换角色[系部]  | A 郑俊生[zhengjunsheng] ∨ |
|------------------------------------------------------|----------------------------------------------------------------------------------------------------|-------------------------|---------------------------|--------------------------------|------------|------------------------|
| ■ 专业达成度管理 ^                                          | < 首页 专业达成度管理 ×                                                                                        | 计算机科学与技术 × 计算           | 算机科学与技术课程 ×               |                                |            |                        |
| 专业达成度管理                                              | [0121]计算机科学与技术                                                                                        |                         |                           |                                |            | 专业负责人 + 增加年级           |
| 一 课程预期效果 ~                                           | 专业能力达成度管理                                                                                             |                         |                           |                                |            | 刘钢                     |
|                                                      | <b>2022级</b><br>创建日期:2024-02-28 09:32                                                                 | 2:25                    |                           |                                |            |                        |
|                                                      | 学生数     计算标识     计算日期       11     记计算     2024-04                                                    | l-08 达成度<br>            | 本学期达成度 发布状态<br><b>未发布</b> | □专业课程~                         | 算          | ₹                      |
|                                                      | <b>2023级</b><br>创建日期:2024-02-28 09:32                                                                 | 2:25                    |                           |                                |            |                        |
|                                                      | 学生         计算标         计算日期           数         识         2024-04           11         已计算         08 | - <sup>达成度</sup> 09.48% | 本学期达成<br>度<br>35.8%       | <sup>发布状</sup> □ 专业课程 ~<br>发布中 | 國计算        | ▲达成度展示                 |
|                                                      |                                                                                                    |                         |                           | 专业课程预期效果                       |            |                        |
|                                                      |                                                                                                    | 3 4                     | 5 6                       | 专业课程能力实现<br>专业能力课程实现           | #度<br>#度 0 | 10 11                  |
|                                                      | 35.84%<br>学期:1 学期:2                                                                                   | <br>学期:3 学期:4           | <br>学期:5 学期:6             | 毕业设计达成度管<br>学期                 | 里 学期:9     | <br>学期:10 学期:11        |
|                                                      | © 2023. 大连东软信息学院                                                                                      |                         |                           | マ亚形力は住び里                       | ×=         |                        |

## **第一、《专业课程预期效果》**如下图,可点击查看详情。

| 上连东软信息等院<br>Dalian Neusoft University of Information | = 专业能力达成度系统                                           | Q                                                     | C 与切换角色(系部) 《郑俊生[zhengjunsheng] ~        |
|------------------------------------------------------|-------------------------------------------------------|-------------------------------------------------------|------------------------------------------|
| 🏭 专业达成度管理 🗠                                          | < 首页 专业达成度管理 × 计算机科学与技术 ×                             | 计算机科学与技术课程 ×                                          |                                          |
| 专业达成度管理                                              | [0121]计算机科学与技术                                        |                                                       | 专业负责人                                    |
| □ 课程预期效果 ~                                           | 专业能力达成度管理                                             |                                                       | 刘翔                                       |
|                                                      | 85 22 22<br>课程总计 已安排课程                                |                                                       |                                          |
|                                                      | 2023-2024学年第1学期 课程:17                                 |                                                       |                                          |
|                                                      | <b>高等数学应用与拓展(上)</b><br>11007T0229<br>负责人李延玲           | 高等数学II (上)<br>11007TC051<br>负责人郭志劳                    | 大学生心理健康教育<br>19009TC004<br>负责人影结         |
|                                                      | 透课学生数     专业选课学生       80     10                      | ▲  遊课学生数 2356   2356   2356   2356                    | 透课学生数     多业选课学生       3844     312      |
|                                                      |                                                       | 预期达成度<br>60.69%         预期效果进度<br>312/312             | 预期达成度         预期效果进度            0/312    |
|                                                      | 查看洋情                                                  | 查看洋情                                                  | 查看洋情                                     |
|                                                      | <b>程序设计基础 (C语言) 1</b><br>52001CC0MF<br>负责人研選挙         | 专业导引与职涯规划(计算机科学与技术专业)<br>52001P10CZ<br>负责人毛持等         | <b>计算系统与计算思维</b><br>52015C000<br>负责人30款守 |
|                                                      | 法课学生数     专业法课学生       473     313                    | 透課学生数     专业选课学生       314     313                    | 注课学生数     专业选课学生       1065     312      |
|                                                      | 预期达成度         预期效果进度           72.46%         313/313 | 预期达成度         预期效果进度           85.73%         313/313 | 700 预期达成度 700 预期效果进度 66.66% 312/312      |
|                                                      |                                                       |                                                       |                                          |

#### 第二、《专业课程能力实现进度》如下图。

| 👍 大连东软信点管院<br>Extentionationally of Internation | =       | 牟게        | 能力           | 达风       | 戊度系统          | 充                 |                               |        |                          |           |               |         |                     |                   | C                  | ασ               | <b>与</b> 切换角色 | (系調) A 郑俊生[zi       | hengjunsheng] 🗸 |
|-------------------------------------------------|---------|-----------|--------------|----------|---------------|-------------------|-------------------------------|--------|--------------------------|-----------|---------------|---------|---------------------|-------------------|--------------------|------------------|---------------|---------------------|-----------------|
| ₩ 专业达成度管理 ^                                     | < #     | 页         | 专业达          | 成度管理     | ∎× H          | 算机科学与技术 ×         | 计算机科学与技术等                     | 2.小连结4 | 的实现进行                    | t ×       |               |         |                     |                   |                    |                  |               |                     |                 |
| 专业达成度管理                                         | [012    | 21]it     | 算机科          | 学生       | 技术-20         | 023级              |                               |        |                          |           |               |         |                     |                   |                    |                  |               |                     |                 |
| □ 课程预期效果 ~                                      | 432.0   | (12.52.52 | 22.58126.51  | 0.95.20  | 124-04-08     |                   |                               |        |                          |           |               |         |                     |                   |                    |                  |               |                     |                 |
|                                                 | 79      | 总计        |              |          |               | <b>6</b><br>验证通过课 | 2<br>2                        |        | 73                       | 过课程       |               | 3)      | 307<br>≄⊈人数         |                   |                    |                  |               |                     |                 |
|                                                 | 22<br>8 | 2         |              |          |               | <b>9</b><br>已录入课程 |                               |        | 21<br>全部支撑               | 東程        |               |         | 48<br>未支撑课程         | 2                 | <b>9</b><br>部分支谭课程 |                  | 8             | <b>1</b><br>未定义能力课程 |                 |
|                                                 |         | 复制        | l 导出         | Bexcel3  | 2件 打日         | ] 显示列 -           |                               |        |                          |           |               |         |                     |                   |                    |                  |               | 搜索:                 |                 |
|                                                 |         | *<br>序号   | 。<br>学年<br>度 | 。<br>学 明 | ↓<br>验证通<br>过 | ◎<br>濃桿代码         | ○<br>漂曜名称                     | 安排标    | <ul> <li>初修人数</li> </ul> | ◎<br>课标版本 | 。<br>课标标<br>识 | ○预期效果人数 | 浸程支碟能力              | ○<br>安⊕安义额力       | ¢                  | 实现新力             | جن ج          | ≎                   | ⇒               |
|                                                 |         | 1         | 2023         | 1        | 已通过           | 11007TC061        | 高等数学Ⅱ(上)                      | 已安排    | 307                      | #23       | 已朝建           | 307     | 1.1,2.2,2.3,3.1,3.4 | 1.1,2.2,2.3,3.1,3 | .4                 | 1.1,2.2,2.3,3.1, | 3.4           |                     | 全部实现            |
|                                                 |         | 2         | 2023         | 1        | 未通过           | 19009TC004        | 大学生心理健康教育                     | 已安排    | 307                      | #23       | CONT          |         |                     | 2.3,3.4,6.1,7.1   |                    |                  | 2.3,          | 1.4,6.1,7.1         | 未実理             |
|                                                 |         | 3         | 2023         | 1        | 未通过           | 52001CC0MF        | 程序设计基础 (C语<br>言)              | 已安排    | 307                      | #23       | 已创建           | 307     | 3.1                 | 1.2,2.1,3.4,8.5   |                    |                  | 1.2,          | 2.1,3.4,8.5         | 未安選             |
|                                                 |         | 4         | 2023         | 1        | 已通过           | 52001P10CZ        | 专业导引与职遵规划<br>(计算机科学与技术<br>专业) | 已刻     | 307                      | #23       | 已创建           | 307     | 3.2,7.2,8.3         | 3.2,7.2,8.3       |                    | 3.2,7.2,8.3      |               |                     | 全部实现            |
|                                                 |         | 5         | 2023         | 1        | 未通过           | 52015CC0C0        | 计算系统与计算思维                     | 已安排    | 307                      | #23       | 已创建           | 307     | 1.2,3.4,5.2         | 1.2,2.1,3.4,5.2,7 | .3                 | 1.2,3.4,5.2      | 2.1,          | 1.3                 | 部分实现            |

#### 会专业能力达成度计算常见问题

常见问题 1: 指标未满足专业设置要求。

问题解读:是指某(些)课程《课程标准》设置能力指标时,未完全覆盖培养方案中对该课程的能力支撑要求。

**查看问题课程方法:**点击上图蓝色字体"查看专业课程能力实现进度",查 看具体课程及未支撑指标情况。

解决办法:系部负责人可反馈课程负责人修改《课程标准》。

常见问题 2: 课程成绩数据尚未录入或未完整录入。

问题解读:是指所列课程在"综合成绩管理系统"中:①未录入计算课程预 期目标的成绩数据,或②未按照计分项录入成绩,或③录入后未点击"计算预 期学习效果达成度"。

**查看问题课程方法:**如有,在上图达成度计算的首页,将逐一列举。

解决办法:系部负责人可反馈课程负责人登录"综合成绩管理系统"完善。

**举例分析:**下图(全部未测试数据样例),按学年、学期、验证通过排序 后,可查看分析各课程存在的问题,以反馈课程负责人了解修改。

| WINIEL APRILATE | 专业课程支撑进度-统计日期:2024-04-17                          | JZ⊃ <u>4</u> X                         |                                                |                        |                                        |                                  |
|-----------------|---------------------------------------------------|----------------------------------------|------------------------------------------------|------------------------|----------------------------------------|----------------------------------|
| 基础数据管理 >        | 82<br>康曜总计                                        | 6<br>验证编过课程                            | 76 前征未通过课程                                     | 307<br>学生人数            |                                        |                                  |
|                 | 22 日 日 日 日 日 日 日 日 日 日 日 日 日 日 日 日 日 日            | 9<br>已录入课程                             | 22<br>全部支撑课程                                   | 49<br><sup>未支撑讓程</sup> | 11 日 日 日 日 日 日 日 日 日 日 日 日 日 日 日 日 日 日 | <b>0</b><br>未定义裁力课程              |
|                 | 复制 导出excel文件 打印                                   | I 显示列 •                                |                                                |                        |                                        | 搜索:                              |
|                 | <ul> <li>         ◆         ◆         ◆</li></ul> | <ul> <li></li></ul>                    | - • • • 预期-<br>初修 選标 選标标 效果<br>人数 版本 识 人数 濃程支持 | ↓<br>能力 专业定义能力         | <ul> <li></li></ul>                    | 中两个专业要求指标未支撑。                    |
|                 | 5 2023 1 茾 🗮                                      | 52015CC0C0 计算系统与计 已成的<br>算思维           | 307 #23 <b>2818</b> 307 1.2,3.4,5              | 2 1.2,2.1,3.4,5.2,7.3  | 1.2,3.4,5.2 2.1,7.3                    | 3 創分実現                           |
|                 | 3 2023 1 <b>5.35</b> 2                            | 52001CCOMF 程序设计基础 <b>已成</b><br>(C语言) I | 307 #23 <b>ਦਖ਼18</b> 307 3.1                   | 1.2,2.1,3.4,8.5        | 1.2,2.                                 | 1,3.4,8.5                        |
|                 | 9 2023 1 <b>*****</b>                             | 74005TC0B1 大学英语 I 武雄<br>(一)            | 100 #23 <b>EX118</b> 100                       | 1.1,3.4.1 分级教学课程       | 1.1.3.<br>星/双语课程原无法创建课标,目前课制           | 4.1 <b>****</b><br>示系统已支持,新建课标即同 |
|                 | 2 2023 1 茾 🗮 🛨                                    | 19009TC004 大学生心理键 已始<br>康教育            | 307 #23 已刻能                                    | 23,3.4,6.1,7.1 课标      | 不完整、未使用成绩系统录入成绩 <sup>3,3.4</sup>       | 4,6.1,7.1 未实现                    |
|                 | 11 2023 1 茾 🔂 🛨                                   | 83009PC004 军事训练 <b>已知</b>              | 307 #23 未创建课标,                                 | 课标中课程预期未支撑专业能力指标       | <b>5</b> .1,7.2                        | 2 <b>末刻</b>                      |

**第三、《专业能力课程实现进度》**如下图。系部管理员可全面查看本专业年级能力指标与课程关系、课程预期目标及达成度、课程所支撑专业能力指标权 重及达成度、本专业各级能力指标的达成度。

说明:系统默认只显示已计算学期数据,如想查看全部,可取消勾选。

| → 大连东软信点ぞ院<br>Status Handle Linux (1) of Information | = 专业能               | 力达成评价系统                                                      | Q | σ | 与 切换角色(管理员) | A 李樹(liwei20 | 0511] ~  |  |  |  |
|------------------------------------------------------|---------------------|--------------------------------------------------------------|---|---|-------------|--------------|----------|--|--|--|
| ■ 专业达成度管理 ^                                          | く 首页 专              | 业达成质管理 × 计算机科学与技术 × 计算机科学与技术专业输力课程实现进度 ×                     |   |   |             |              |          |  |  |  |
| 专业达成度管理                                              | [0121]2023级计算机科学与技术 |                                                              |   |   |             |              |          |  |  |  |
| □ 课程預期效果 ~                                           | 专业能力质程实现出度          |                                                              |   |   |             |              |          |  |  |  |
| ③ 基础数据管理 ~                                           | ✔ 只显示已计算学           | 期政選                                                          |   |   |             |              |          |  |  |  |
|                                                      | 编号                  | 名称                                                           |   |   |             | 达成度          | 权重占<br>比 |  |  |  |
|                                                      | 1                   | 1技术如识与推进                                                     |   |   |             | 5.4%         | 1/8      |  |  |  |
|                                                      | 1.1                 | 1.1相关科学如识                                                    |   |   |             | 8.6%         | 1/3      |  |  |  |
|                                                      | 71007TC021          | (习近平新时代中国特色社会主义思想概论) (2023-2024学年第1学期)                       |   |   |             | 66%          | 1/17     |  |  |  |
|                                                      | 1.1.1               | 1.1.1人文社会科学90日                                               |   |   |             | 66%          | 1/1      |  |  |  |
|                                                      | 1                   | 通过课程学习和平台习题练习,学习尊遅习近平新时代中国特色社会主义思想的核心要义、精神实质、丰富内涵、主要内容和实践要求。 |   |   |             | 65.7%        | 1/1      |  |  |  |
|                                                      | 11007TC061          | 《周等数学II(上)》 (2023-2024学年第1学問)                                |   |   |             | 80.8%        | 1/17     |  |  |  |
|                                                      | 1.1.2               | 1.1.2数学与自然科学知识                                               |   |   |             | 80.8%        | 1/1      |  |  |  |
|                                                      | 1                   | 掌握一元炮积分学的基本和识,包括基本既念、基本原理、基本性质与基本方法四类。                       |   |   |             | 80.8%        | 1/1      |  |  |  |

#### **第四、《毕业设计达成度管理》**如下图,可按照模版进行成绩导入。

| Lief东软信点至院<br>Davian Hacard University of Information | = 专业能力达成评价系统            |                   |          |     |     | ۵   | C 与切换角色(管理员) | <b>糸 歩蔵[iwei200511]</b> ~ |  |  |  |  |
|-------------------------------------------------------|-------------------------|-------------------|----------|-----|-----|-----|--------------|---------------------------|--|--|--|--|
| ₩ 专业达成度管理 ^                                           | < 首页 专业达成度管理 × 计算机科学与技术 | × 计算机科学与技术毕业设计达成度 | ×        |     |     |     |              |                           |  |  |  |  |
| 专业达成度管理                                               | [0121]2023级计算机科学与技术     |                   |          |     |     |     |              |                           |  |  |  |  |
| 一 课程预期效果 >                                            | 単金合計され渡岸電道              |                   |          |     |     |     |              |                           |  |  |  |  |
| ② 基础数据管理 ~                                            | ) 基地数描言语 ~              |                   |          |     |     |     |              |                           |  |  |  |  |
|                                                       |                         |                   | 学生达成度详情  |     |     |     |              |                           |  |  |  |  |
|                                                       | 复制 导出excel文件 打印 显示列 -   |                   |          |     |     |     | 搜索           |                           |  |  |  |  |
|                                                       |                         | =                 |          |     |     |     |              | 二级能力指标                    |  |  |  |  |
|                                                       | 字 <del>크</del>          | 姓名                | 班级       | 2.3 | 3.1 | 3.3 | 4.1          | 8.1                       |  |  |  |  |
|                                                       | 22002060210             | 刘宇航               | 计算机23001 |     |     |     |              |                           |  |  |  |  |
|                                                       | 23001010101             | 何明轩               | 计算机23001 |     |     |     |              |                           |  |  |  |  |
|                                                       | 23001010102             | 何洋洋               | 计算机23001 |     |     |     |              |                           |  |  |  |  |
|                                                       | 23001010103             | 张智慧               | 计算机23001 |     |     |     |              |                           |  |  |  |  |

**第五、《专业能力课程权重设置》**如下图,系部管理员可修改所开课程支撑 二级能力指标的权重系数。

设置办法:填写具体数字即可。

计算办法:此指标的权重系数数值/此指标类下全部数值之合。

说明:系统默认全部权重系数为"1",即表示各部分所占权重均相同。

**注意:**每门课程名称后面标有对该二级能力指标的"支持等级"(E、M、L),支持等级来源于教学文档管理系统-专业培养方案的《专业培养指标与课程体系对应 mapping 图》。

| L连东软信息等院<br>Dalian Newsoft University of Information | ≡ 专业能力达成                         | <b>试评价系统</b>                                                                 | Q 0  | び 与切换角色(管理员) ペ 李薇[liwei200511] ~ |
|------------------------------------------------------|----------------------------------|------------------------------------------------------------------------------|------|----------------------------------|
| ₩ 专业达成度管理 ^                                          | く 首页 专业达成度管理                     | II × 计算机科学与技术 × 计算机科学与技术能力课程权重设置 ×                                           |      |                                  |
| 专业达成度管理                                              | [0121]2023级计算机                   | 科学与技术                                                                        |      |                                  |
| □ 课程预期效果 ~                                           | 专业能力课程权重设置                       |                                                                              |      |                                  |
| ◎ 基础数据管理 ~                                           | 设置办法:填写具体数字即可,<br>计算办法:此指标的权重系数数 | 权重系数修改后,焦点离开输入框时自动提交。<br>(值/此指标类下全部数值之合。如下图样例:系统默认全部权重系数为*1*,即表示全部课程所占权重均相同。 |      |                                  |
|                                                      | 编号                               | 名称                                                                           | 占比   | 权重系数                             |
|                                                      | 1                                | 1技术如识与推理                                                                     | 1/8  | 1                                |
|                                                      | 1.1                              | 1.1相关科学知识                                                                    | 1/3  | 1                                |
|                                                      | 11007TC061                       | 《高等数学II(上)》(支持等级: E)                                                         | 1/17 | 1                                |
|                                                      | 71007TC021                       | 《习近平新时代中国特色社会主义思想概论》(支持尊敬: E)                                                | 1/17 | 1                                |
|                                                      | 74005TC0B1                       | (大学英语I (一) 》(文持卷吸: E)                                                        | 1/17 | 1                                |

### (4) 达成度展示

如下图,点击"达成度展示",可多形式展示该年级专业能力达成度。

| ₩ 专业达成度管理 ^ | < 首页 专业达成度管理 × 计算机科学                        | 与技术 ×   |  |          |      |  |  |      |         |  |
|-------------|---------------------------------------------|---------|--|----------|------|--|--|------|---------|--|
| 专业达成度管理     | [0121]计算机科学与技术                              |         |  |          |      |  |  | 专业负责 | 人 +增加年级 |  |
| □ 课程预期效果 ~  | 专业能力达动度管理                                   |         |  |          |      |  |  |      |         |  |
| ② 基础数据管理 >  | 2023段         例:自用:022402.28 09:32:25       |         |  |          |      |  |  |      |         |  |
|             | #28日   11   11   11   12   12   12   12   1 |         |  |          |      |  |  |      |         |  |
|             |                                             |         |  |          |      |  |  |      |         |  |
|             |                                             | 20      |  |          | 7.0  |  |  | 10.0 |         |  |
|             | 32.29%<br>学期1 学期2                           | 学期3 学期4 |  | <br>学利:6 | 学期:7 |  |  |      | 学期:11   |  |

● 展示该专业年级截至某日专业能力指标总体达成度、本学期达成度、一级能力指标达成度:

| ● 2010年8日         ● 2010年8日         ● 201048日         ● 201048日         ● 201048日                                                                                                    | ▲ 大连东软信息至院<br>Satistic Houseth University of Information | = 专业能力达成评价系统                                                                                                    |                                                                        | Q | C 🗲 🕅 | 族角色[管理员] | A 李薇[iwei200511] ~ |
|----------------------------------------------------------------------------------------------------|----------------------------------------------------------|----------------------------------------------------------------------------------------------------|------------------------------------------------------------------------|---|-------|----------|--------------------|
|                                                                                                    | ■ 专业达成度管理 ^                                              | < 首页 专业达成度管理 × 计算机科学与技术 × 2023级计算机                                                                                                    | 科学与技术达成度展示 ×                                                           |   |       |          |                    |
| <ul> <li>● MARSINGEN</li> <li>● MARSINGEN</li> <li>● MARS</li></ul>                                                                                                    | 专业达成度管理                                                  | [0121]2023级计算机科学与技术                                                                                                    |                                                                        |   |       |          |                    |
| A MARKAR A MARKAR | □ 連程預期效果 >                                               | 专业能力达成度展示                                                                                                    |                                                                        |   |       |          |                    |
|                                                                                                    |                                                          |                                                                                                    |                                                                        |   |       |          |                    |
| Putting     Putting                                                                                                    | ◎ 基础数据管理 ∨                                               | (總日期 平法数 计算研究 计算日期<br>2024-02-28 11 관람함 2024-04-17                                                                                                    | 近点県         工業局部         工業局部           9.3%         32.3%         東東布 |   |       |          |                    |
| ・ 部名称       9.4       平利         ・ 地方の目り間       6.4       3.4         ・ 地方の目り間       6.4       3.4         ・ ジークル目的方       2.4       3.2         ・ ジークル目が方       2.4       3.4         ・ ジークル目が       2.4       3.4         ・ ジークル目が       2.4       3.4         ・ ジークル目が       2.4       3.4         ・ ジークル目が       2.4       3.4         ・ ジークル目が       2.4       3.4         ・ ジークル目が       3.4       3.4         ・ ジークル目が       3.4       3.4         ・ ジークル目が       3.4       3.4         ・ ジークル目が       3.5       3.5         ・ ジークル目が       - ジークル目が       - ジークル目が         ・ ジークル目が       - ジークル目が       - ジークル目が         ・ ジークル目が       - ジークル目が       - ジークル目が         ・ ジークル目が       - ジークル目が       - ジークル目が         ・ ジークル目が       - ジークル目が       - ジークル目が         ・ ジークル目的       - ジークル目が       - ジークル         ・ ジークーの       - ジークル       - ジークル         ・ ジークーの       - ジークル       - ジークル         ・ ジークーの       - ジークル       - ジークル         ・ ジークーの       - ジークル       - ジークル                                                                                                    |                                                          | 专业能力达成度 &# *</td><td>学期</td><td>一级指标能力达成质</td><td>Ē.</td><td></td><td></td></tr><tr><td>・ 地村の時間       5.4       3.4         ・ 近秋の時間       2.5       2.5       2.5         ・ 近秋の時間       2.5       2.6       2.6         ・ 近秋の間       2.6       2.6       2.6         ・ 近秋の目の       2.6       2.6       2.6         ・ 近秋の目の       2.5       2.6       2.6         ・ 近秋の目の       2.5       2.6       2.6         ・ 近秋の目の       2.5       2.6       2.5         ・ 近秋の目の       2.5       2.5       2.5         ・ 近秋の目の       2.5       2.5       2.5         ・ 近秋の目の       2.5       2.5       2.5         ・ 近秋の目の       2.5       2.5       2.5         ・ 近秋の目の       - 近秋の目の       2.5       3.5         ・ 近秋の目の       - 近秋の目の       2.5       3.5         ・ 近秋の目の       - 近秋の目の       - 近村の目の       - 近村の日の         ・ 「たがの日の       - 「たがの日の       - 「たがの日の       - 「たがの日の       - 「たがの日の         ・ 「たがの日の       - 「たがの日の       - 「たがの日の       - 「たがの日の       - 「たがの日の         ・ 「たがの日の       - 「たがの日の       - 「たがの日の       - 「たがの日の       - 「たがの日の         ・ 「たがの日の       - 「たがの日の       - 「たがの日の       - 「たがの日の       - 「たがの日の</td><td></td><td></td><td><ul>     <li>         ·</td><td></td><td></td><td>总体</td><td>本学期</td></tr><tr><td>・研究理解目録       22       224       244         ・パス協力       264       264       264         ・協議な周知の作       - 648       264       264       264         ・協議な周知の作       - 648       203       203       203       203         ・協議な周知の作       - 648       203       203       203       203       203       203       203       203       203       203       203       203       203       203       203       203       203       203       203       203       203       203       203       203       203       203       203       203       203       203       203       203       203       203       203       203       203       203       203       203       203       203       203       203       203       203       203       203       203       203       203       203       203       203       203       203       203       203       203       203       203       203       203       203       203       203       203       203       203       203       203       203       203       203       203       203       203       203       203       203</td><td></td><td></td><td>。 1技术知识与推理</td><td></td><td></td><td>5.4%</td><td>24.6%</td></tr><tr><td>・ パル風地方       2.9       2.0         ・ 印刷       2.0       2.0         ・ 印刷       2.0       2.0         ・ 印刷       2.0       2.0         ・ 印刷       2.0       2.0         ・ 印刷       2.0       2.0         ・ 印刷       2.0       2.0         ・ 印刷       2.0       2.0         ・ 印刷       2.0       2.0         ・ 印刷       2.0       2.0         ・ 印刷       2.0       2.0         ・ 印刷       2.0       2.0         ・ 印刷       2.0       2.0         ・ 印刷       1.0       0.0</td><td></td><td></td><td>◎ 2开放式思维与创新</td><td></td><td></td><td>2.2%</td><td>27.4%</td></tr><tr><td>・ 4項運転公司的人会社       4.4       9.6         ・ 50要認知       2.4       4.64       9.64         ・ 50要認知       2.6       2.1%       2.1%       2.1%       2.1%       2.1%       2.1%       2.1%       2.1%       2.1%       2.1%       2.1%       2.1%       2.1%       2.1%       2.1%       2.1%       2.1%       2.1%       2.1%       2.1%       2.1%       2.1%       2.1%       2.1%       2.1%       2.1%       2.1%       2.1%       2.1%       2.1%       2.1%       2.1%       2.1%       2.1%       2.1%       2.1%       2.1%       2.1%       2.1%       2.1%       2.1%       2.1%       2.1%       2.1%       2.1%       2.1%       2.1%       2.1%       2.1%       2.1%       2.1%       2.1%       2.1%       2.1%       2.1%       2.1%       2.1%       2.1%       2.1%       2.1%       2.1%       2.1%       2.1%       2.1%       2.1%       2.1%       2.1%       2.1%       2.1%       2.1%       2.1%       2.1%       2.1%       2.1%       2.1%       2.1%       2.1%       2.1%       2.1%       2.1%       2.1%       2.1%       2.1%       2.1%       2.1%       2.1%       2.1%       2.1%       2.1%       2.1%<</td><td></td><td></td><td><ul>     <li>3个人职业能力</li> </ul></td><td></td><td></td><td>2.6%</td><td>32.8%</td></tr><tr><td>Comparison of the second second secon</td><td></td><td></td><td>◎ 4沟通表达与团队合作</td><td></td><td></td><td>4.4%</td><td>39.8%</td></tr><tr><td>9.3         0         0         0         0         0         0         0         0         0         0         0         0         0         0         0         0         0         0         0         0         0         0         0         0         0         0         0         0         0         0         0         0         0         0         0         0         0         0         0         0         0         0         0         0         0         0         0         0         0         0         0         0         0         0         0         0         0         0         0         0         0         0         0         0         0         0         0         0         0         0         0         0         0         0         0         0         0         0         0         0         0         0         0         0         0         0         0         0         0         0         0         0         0         0         0         0         0         0         0         0         0         0         0         0         0         0</td><td></td><td>40 - 60 70</td><td><ul>     <li>5応度与习惯</li> </ul></td><td></td><td></td><td>25.4%</td><td>43.6%</td></tr><tr><td>Par 223 37.1     Par 233 37.1     Par 233 37.1</td><td></td><td>20 9.3</td><td>80 。 6责任感</td><td></td><td></td><td>8.6%</td><td>22.1%</td></tr><tr><td></td><td></td><td>10 夫业终力计成度</td><td>90 • 7价值观</td><td></td><td></td><td>22.3%</td><td>37.1%</td></tr><tr><td> 級指标能力达成度(总体) 級指标能力达成度(本学期) 級指标能力达成度(本学期)</td><td></td><td><b>三</b>。<br>专业能力达成度</td><td>00 6 8实践构思、设计、实现和运行为社会的贡献</td><td></td><td></td><td>3.3%</td><td>30.9%</td></tr><tr><th>3个人职业能力<br>-现指标能力达成度(本学期)<br>- 1技术和识与推理 24.6%<br>- 2开放式思维与创新 27.4%<br>- 3个人职业能力 32.8%<br>- 4沟通表达与团队合作 39.8%<br>- 6蛋红感 22.1%<br>- 7价值观 37.1%<br>- 8实践和运行为社会的贡献 30.9%</th><th></th><th>━━ 一级指标能力</th><th>口达成度(总体) 💼 一级指标能力达成度(本学期)</th><th></th><th></th><th></th><th></th></tr><tr><td>3个人型出版力<br>- 1注水村訳に与推理 24.6%<br>- 2开放式思想与创新 27.4%<br>- 3个人限业能力 32.8%<br>- 4沟通表达与团队合作 39.8%<br>- 6選任感 22.1%<br>- 7价值观 37.1%<br>- 8实践和运行为社会的贡献 30.9%</td><td></td><td></td><td></td><td></td><td></td><td></td><td></td></tr><tr><td>3个人职业部力       一级指标能力达成度(本学期)         1.指水共取与推进       24.6%         2.开放式思维与创新       27.4%         3.个人职业能力       32.8%         4沟通表达与团队合作       39.8%         6蛋石蛋       22.1%         7价值观       37.1%         8实践构图、设计、实现和运行为社会的贡献       30.9%</td><td></td><td></td><td></td><td></td><td></td><td></td><td></td></tr><tr><td>Arga要認力与面以合作     Arga要認力与面以合作     Arga要認力与面以合作     Arga要認力与面以合作     Arga要認力与面以合作     Arga要認力与面以合作     Arga要認力与面以合作     Arga要認力与面以合作     Arga要認力与面以合作     Arga要認力与面以合作     Arga要認力与面以合作     Arga要認力与面以合作     Arga要認力与面以合作     Arga要認力与面以合作     Arga要認力与面以合作     Arga要認力与面以合作     Arga要認力与面以合作     Arga要認力力     Arga     Arga要認力力     Arga     Arga</td><td></td><td></td><td></td><td></td><td></td><td></td><td></td></tr><tr><td>- 2开放式思维与创新     27.4%     37人职业能力     32.8%     37人职业能力     32.8%     4构通表达与团队合作     39.8%     5态度与习惯     43.6%     6蛋石療     22.1%     7价值观     37.1%     8实践构图、设计、实现和运行为社会的贡献     30.9%</td><td></td><td>3 I X & CITHEN</td><td>• 1技术知识与推理</td><td>24.6%</td><td></td><td></td><td></td></tr><tr><td>4 沟通表达与团队合作       3 介人限业能力       32.8%         4 沟通表达与团队合作       39.8%         5 志虔与习惯       43.6%         6 造石廠       22.1%         7价值观       37.1%         8实践构思、设计、实现和运行为社会的贡献       30.9%</td><td></td><td></td><td>2开放式思维与创新</td><td>27.4%</td><td></td><td></td><td></td></tr><tr><td>4 均通要达与团队合作 39.8%</td><td></td><td></td><td><ul>     <li>・3个人职业能力</li> </ul></td><td>32.8%</td><td></td><td></td><td></td></tr><tr><td>4均通表达与团队合作       - 5志度与习惯       43.6%         - 6责任藤       22.1%         - 7价值观       37.1%         - 8实践构思、设计、实现和运行为社会的贡献       30.9%</td><td></td><td></td><td>• 4沟通表达与团队合作</td><td>39.8%</td><td></td><td></td><td></td></tr><tr><td><ul>     <li>6责任藤</li>     <li>22.1%</li>     <li>7价值观</li>     <li>37.1%</li>     <li>8实践构思、设计、实现和运行为社会的贡献</li>     <li>30.9%</li> </ul></td><td></td><td>4沟通表达与团队合作</td><td><ul>     <li>5态度与习惯</li> </ul></td><td>43.6%</td><td></td><td></td><td></td></tr><tr><td><ul>     <li>化/面观</li>     <li>37.1%</li>     <li>8实践构思、设计、实现和运行为社会的贡献</li>     <li>30.9%</li> </ul></td><td></td><td></td><td>• 6责任感</td><td>22.1%</td><td></td><td></td><td></td></tr><tr><td>· OALEMAC, BUT, AUMALAT/DATENIONA JU.3%</td><td></td><td></td><td>• /价值观</td><td>37.1%</td><td></td><td></td><td></td></tr><tr><td>5本度与21億 6丟任感</td><td></td><td></td><td>• 0头战19芯、设计、头现和运行为在会的页刷。<br>5本度与习惯 6害任感</td><td>50.370</td><td></td><td></td><td></td></tr></tbody></table> |                                                                        |   |       |          |                    |

● 展示二级能力指标达成度:

| 二级指标能力达成度详情 |           |      |        |  |  |  |  |  |
|-------------|-----------|------|--------|--|--|--|--|--|
| 编号          | 名称        | 达成度  | 进度     |  |  |  |  |  |
| 1           | 1技术知识与推理  | 5.4% | 307/11 |  |  |  |  |  |
| 1.1         | 1.1相关科学知识 | 8.6% | 307/11 |  |  |  |  |  |
| 1.2         | 1.2专业基础加快 | 7.5% | 307/11 |  |  |  |  |  |
| 1.3         | 1.3专业知识   | 0%   | 0/11   |  |  |  |  |  |
| 2           | 2开放式思维与创新 | 2.2% | 307/11 |  |  |  |  |  |
| 2.1         | 2.1系統思维   | 0%   | 0/11   |  |  |  |  |  |
| 2.2         | 2.2批判性思维  | 5%   | 307/11 |  |  |  |  |  |
| 2.3         | 2.3创造性思维  | 1.6% | 297/11 |  |  |  |  |  |
| з           | 3个人职业能力   | 2.6% | 307/11 |  |  |  |  |  |

#### 使用手册 V1.0

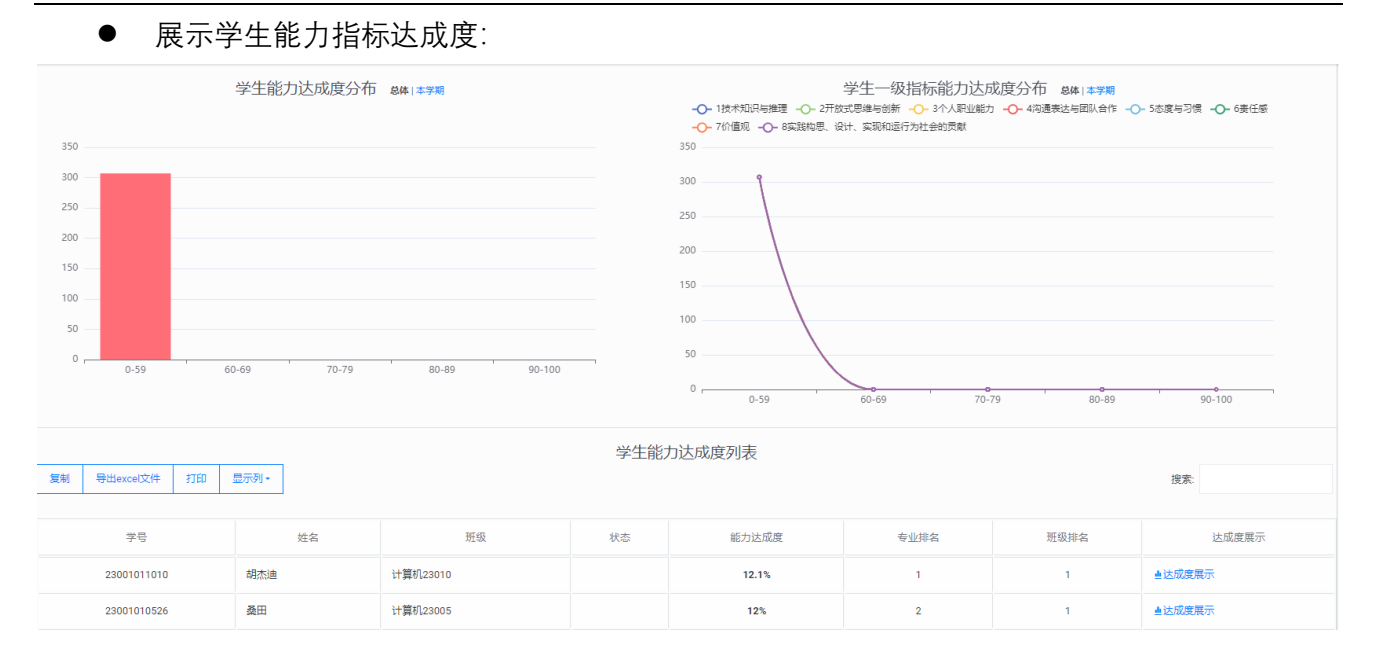

## 3.2 课程预期效果

(1)"学期课程统计": 查看系部各学期课程预期效果完成情况

点击"学期课程统计",可"选择学期",展示本系部所选学期的全部课程预期效果,并可查看详情。

| 上述东软信息管院<br>Dallian Neuseft University of Information | ≡ 专业能力达成度       | 系统                                       |             |           |                  |            | Q C          | 与 切换角色[系部]  | A 郑俊生[zheng]    | unsheng] 🗸      |
|-------------------------------------------------------|-----------------|------------------------------------------|-------------|-----------|------------------|------------|--------------|-------------|-----------------|-----------------|
| ▓ 专业达成度管理 ∨                                           | く 首页 学期课程统计 ×   |                                          |             |           |                  |            |              |             |                 |                 |
| □ 课程预期效果 ^                                            | 2023-2024学年第2学期 | 月                                        |             |           |                  |            |              |             |                 | • 请洗柽学期         |
| 学期课程统计                                                | 学期课程预期效果统计      |                                          |             |           |                  |            |              |             |                 |                 |
| 本人课程管理                                                | 1C B            |                                          | 0           |           | 10               |            | 1            |             | 100             |                 |
|                                                       | 13 日本           | U 日本 日本 日本 日本 日本 日本 日本 日本 日本 日本 日本 日本 日本 | U<br>部分录入课程 | ••        | IJ<br>未录入课程      | ••         | ■<br>已建立能力预算 | ■■          | 100<br>未建立能力预期等 | <b>■■</b><br>≿联 |
|                                                       |                 |                                          |             |           |                  |            |              |             |                 |                 |
|                                                       | 复制 导出excel文件    | 打印 显示列 -                                 |             |           |                  |            |              |             | <u> </u>        |                 |
|                                                       |                 | ·,                                       |             |           |                  |            |              |             |                 |                 |
|                                                       | 序 ●<br>号 课程代码   | 课程名称                                     |             | 负责 ≑<br>人 | ☆ ☆<br>建议版本 录入版本 | ⇒<br>初修学生数 | ⇒<br>录入学生数   | ⇒<br>录入完成标识 | 能力预期关系数         | ; 详 ≑<br>情      |
|                                                       | 1 52001CC027    | Linux系统编程                                | 计算机与软件学院    | 王凯        | #21              | 794        | 0            | 未录入         |                 | 详<br>情          |
|                                                       | 2 52001CC044    | 操作系统                                     | 计算机与软件学院    | 韩永        | #21              | 517        | 0            | 未录入         |                 | 详<br>情          |
|                                                       | 3 52001CC0A5    | C++程序设计                                  | 计算机与软件学院    | 周志<br>鑫   | #21              | 34         | 0            | 未录入         |                 | 详情              |
|                                                       | 4 52001CC0BC    | 数据结构                                     | 计算机与软件学院    | 陈润<br>琳   | #23              | 446        | 0            | 未录入         | 未建立             | 详<br>情          |
|                                                       | 5 52001CC0BS    | 互联网应用开发技术                                | 计算机与软件学院    | 陈莹<br>羽   | #21              | 271        | 0            | 未录入         |                 | 详情              |
|                                                       | 6 52001CC0DD    | 数据结构!!!                                  | 计算机与软件学院    | 高志<br>君   | #22              | 263        | 0            | 未录入         |                 | 详情              |
|                                                       | 7 52001CC0DG    | 数据库原理与应用Ⅲ                                | 计算机与软件学院    | 王垚        | #22              | 254        | 0            | 未录入         |                 | 详情              |
|                                                       | 8 52001CC0GO    | 移动应用开发实践(Android)                        | 计算机与软件学院    | 王凯        | #21              | 47         | 0            | 未录入         |                 | 详情              |
|                                                       | 9 52001CC0GU    | 数据库原理与技术                                 | 计算机与软件学院    | 李翔        | #22              | 881        | 0            | 未录入         |                 | 详               |

(2)"本人课程管理":查看本人课程成绩录入及专业能力支撑完成情况,与教师功能相同,详见 2.1。

# 4、院管理员

同系部管理员功能一致,权限范围为所负责的二级学院。

# 5、校管理员

同系部管理员功能一致,权限范围为所有学院。

#### 大连东软信息学院

2024年4月